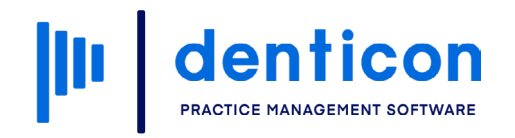

Introduction to Denticon - Clinical

# **Introduction to Denticon**

# 

### Contents

| Logging in to Denticon    | 3  |
|---------------------------|----|
| Navigating the System     | 6  |
| Messaging Internal Staff  | 7  |
| Searching for a Patient   | 11 |
| Accessing the Scheduler   | 15 |
| Accessing the Help Portal | 16 |

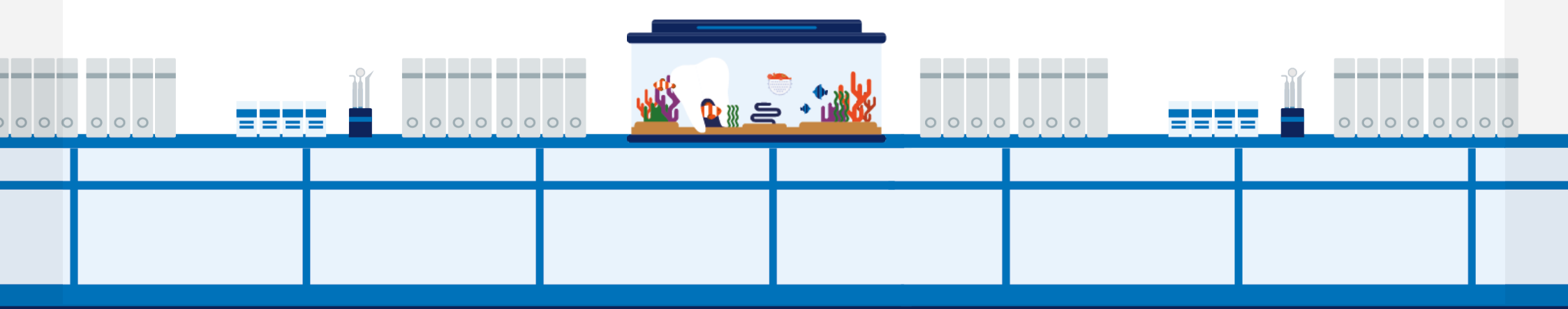

# Logging in to Denticon

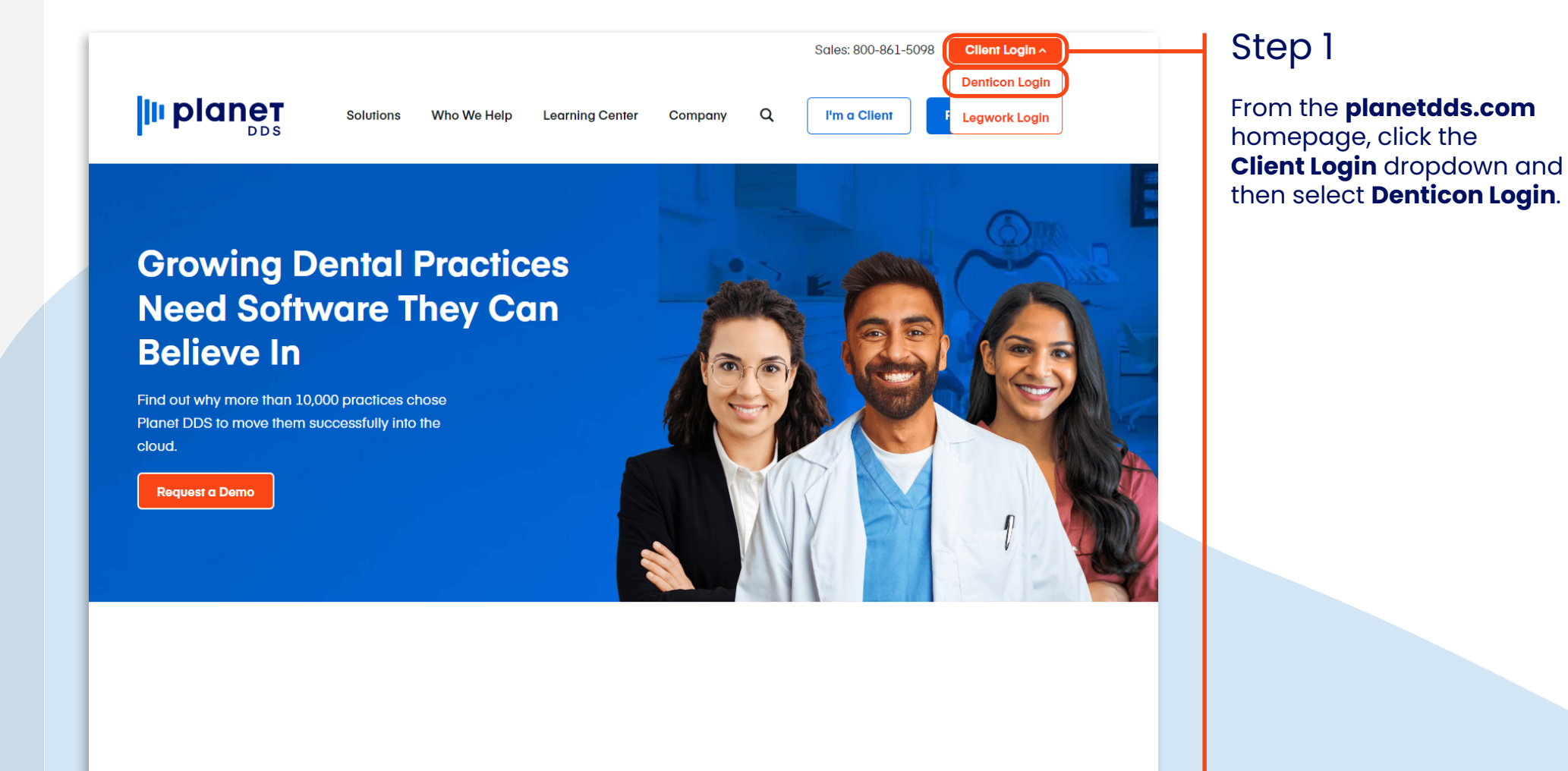

#### Step 2

Enter your Username and Password, then click Login.

|         | )<br>S |
|---------|--------|
| dentico | n      |

|         | ard     | A Pa |
|---------|---------|------|
| LOGIN + |         |      |
|         | LOGIN + |      |

5

Do not bookmark this page location.

Note: Each Denticon session should be initiated from the "Denticon Login" button at the top of www.planetdds.com. You can bookmark www.planetdds.com for future logins.

# Not a Denticon user?

Click below to learn more about Denticon cloud-based practice management software.

LEARN MORE

#### Step 3

There are three sections on the homepage: My Tasks - tailored to the user's role in the office; Tickler - an internal messenger; and Announcements - Denticon announcements.

**Note:** Click the **My Page** button in the toolbar to return to this screen at any time.

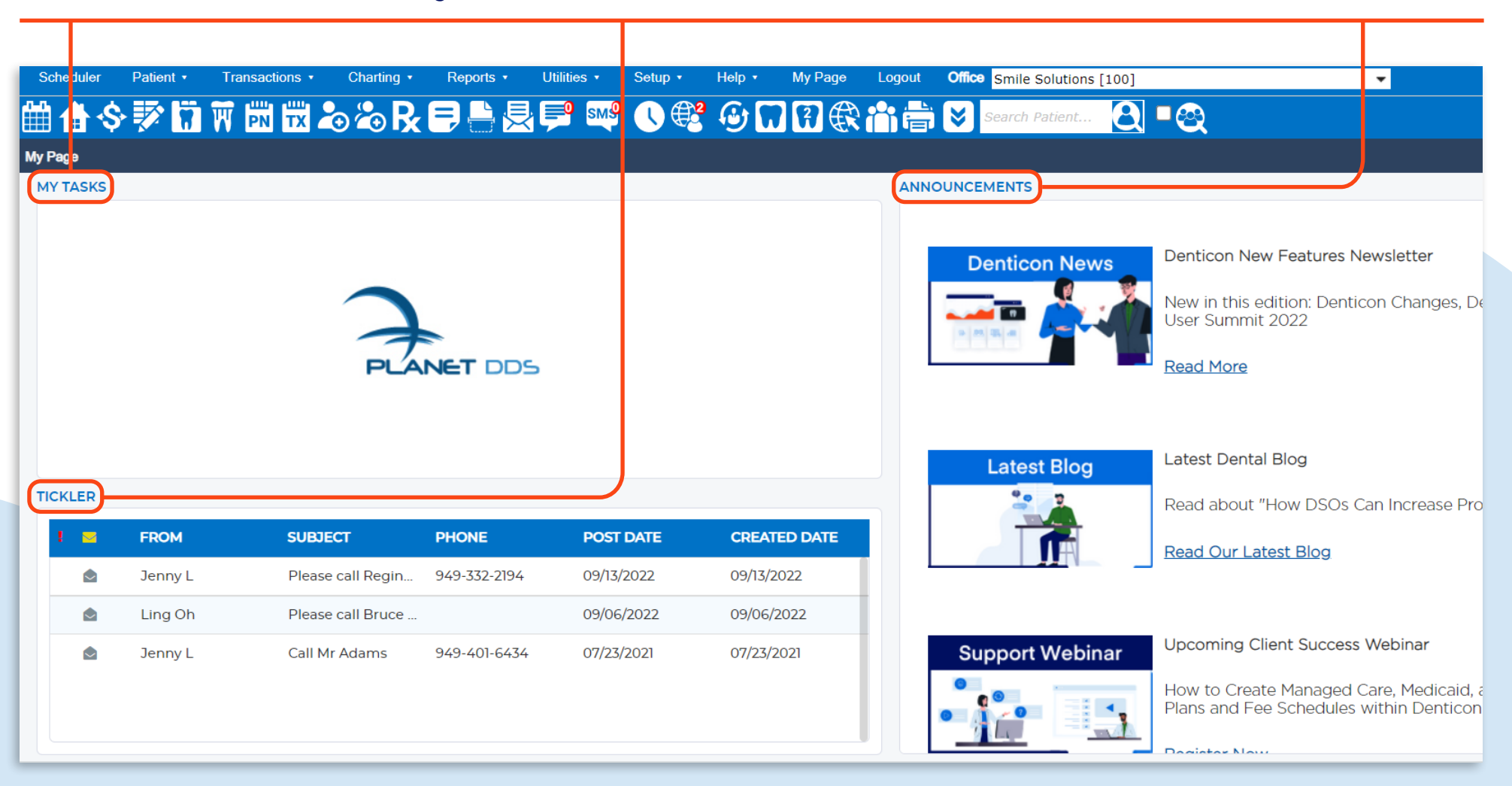

# Navigating the System

Denticon can be easily navigated through the toolbar at the top of the screen.

The top section contains dropdowns and buttons that can be used to navigate to a particular area, or begin specific tasks. The lower section contains a quick Search Patient function and several icons that provide access to a variety of pages and commonly performed tasks.

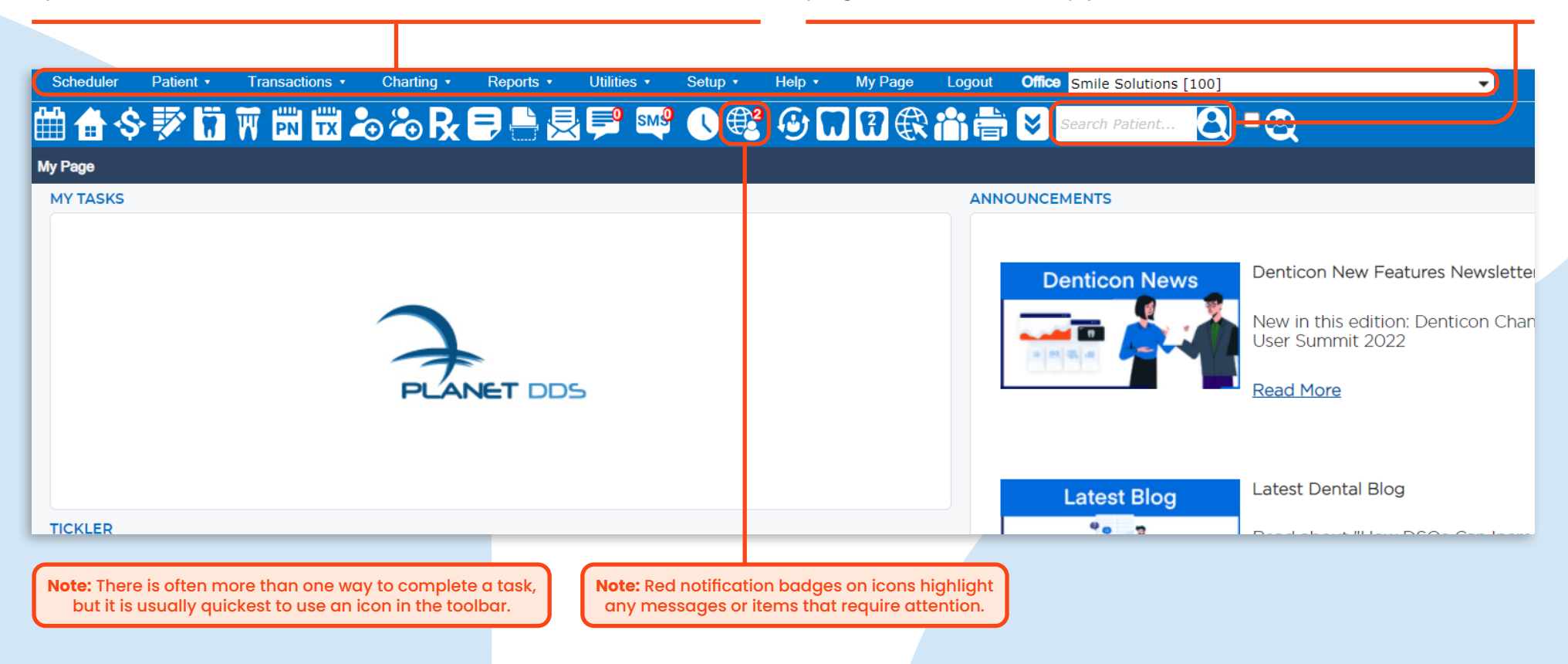

# Messaging Internal Staff

#### Option 1

#### Step 1

From My Page, messages received from other team members will be displayed on the lower left. Click on a **message** to open it.

#### Step 2

Once the message has been read, return to My Page by clicking **Back to Inbox** or click **Reply**.

| Scheduler Patient • T | ransactions ▼ Charting ▼       | Utilities • Setup • | Help 🔹 My Page Log | Schedu er        | Patient Transactions   Charting   Reports                                                                                                    |
|-----------------------|--------------------------------|---------------------|--------------------|------------------|----------------------------------------------------------------------------------------------------|
| 🗎 🏠 🗇 🗊 🕅             | 🕅 📆 🎝 🎝 🎝 R 🛢 🚔 🗮              | 🔎 SM9 🕔 🛱           | ⊕╗₿₿₦              | 🛗 👍 🗇            | ፇ¦ì̀₩₩₽₽₽₽₽₽₽                                                                                                    |
| My Page               |                                |                     |                    | Tickler N essage | • • • • • • • • • • • • • • • • • • •                                                                                                    |
| MY TASKS              | PLANET DDS                     | 5                   |                    | Subject          | x     Reply     Delete     Edit Message       Jenny L     Jenny L       9/13/2022     Please call Reginald Lines   Please call Reginald Lines for re-impression |
| TICKLER               |                                |                     |                    | -                |                                                                                                    |
| FROM                  | SUBJECT PH ONE                 | POST DATE           | CREATED DATE       |                  |                                                                                                    |
| 💩 🛛 Jenny L           | Please call Regin 949-332-2194 | 09/13/2022          | 09/13/2022         |                  |                                                                                                    |
| 🖻 🛛 Ling Oh           | Please call Bruce              | 09/06/2022          | 09/06/2022         |                  |                                                                                                    |
| 🖻 🛛 Jenny L           | Call Mr Adams 949-401-6434     | 07/23/2021          | 07/23/2021         | Phone            | 949-332-2194                                                                                                    |

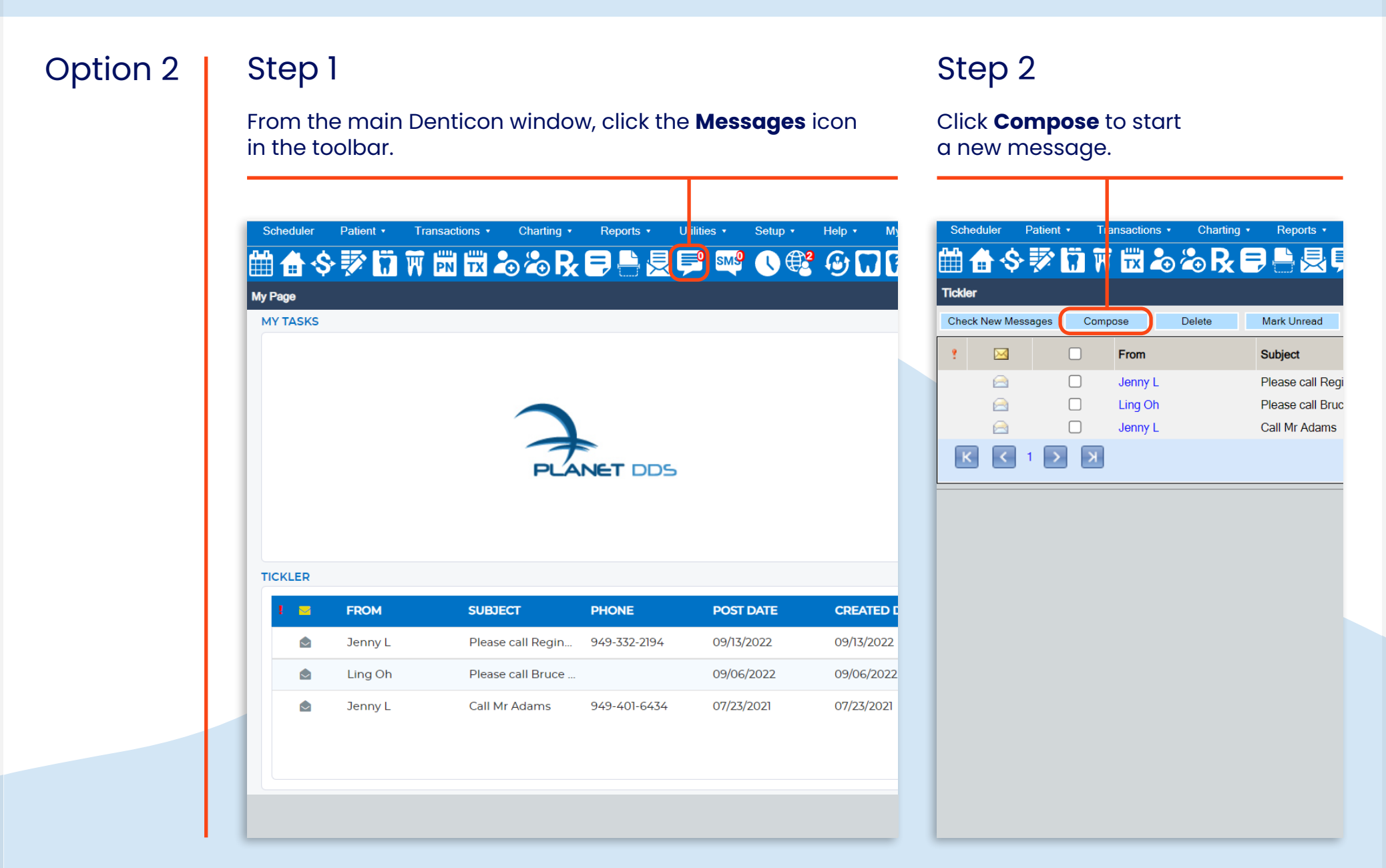

#### Step 3

Choose a **user** from the list. If you would like to have a copy of the message, check the box **Send message to myself** for the message to appear in your inbox.

#### Step 4

Complete the subject and body of the message and add a phone number if required.

| Scheduler          | Patient     | ransac                                                                        | otions 🔹                      | Charting 🔹      | Reports • | Utilities • | Setup •   | Help 🔹     | My Page | Logout | Office Sr | mile Solutions [100] |   |            | -               |                       |            |
|--------------------|-------------|-------------------------------------------------------------------------------|-------------------------------|-----------------|-----------|-------------|-----------|------------|---------|--------|-----------|----------------------|---|------------|-----------------|-----------------------|------------|
|                    | \$ 💱 [      | <b>;</b> w #                                                                  | k 🎝 🤅                         | °₽₽€            |           | SW6         | <b>()</b> | <b>B</b> . | ]?€₹    | 🔡 🕆    | i 🖶 🕑     | Search Patient       | 8 | <b>₽</b> 🕰 |                 |                       |            |
| Add Tickler        |             |                                                                               |                               |                 |           |             |           |            |         |        |           |                      |   |            |                 |                       | PGID :4363 |
| From<br>Post Date* | Ling<br>9/3 | Dh<br>0/2022                                                                  | •                             |                 |           |             |           |            |         |        |           |                      |   |            |                 |                       |            |
| То                 |             | User O All<br>ALL<br>Alex Adams<br>Helena Hanse<br>Ienny Jones<br>Send messag | Users in s<br>en<br>e to myse | selected Office | (5)       |             |           |            |         |        |           |                      |   |            | Show u Priority | sers from all offices | ~          |
| Subject            |             |                                                                               |                               |                 |           |             |           |            | )       |        |           |                      |   |            |                 |                       |            |
| Message            |             |                                                                               |                               |                 |           |             |           |            |         |        |           |                      |   |            |                 |                       |            |
|                    | _           |                                                                               |                               |                 |           |             |           |            |         |        |           |                      |   |            |                 |                       |            |
| Phone              |             |                                                                               |                               |                 |           |             |           |            |         |        |           | //                   |   |            |                 |                       |            |
|                    |             |                                                                               |                               |                 |           |             |           |            | Se      | nd     | Cancel    |                      |   |            |                 |                       |            |
|                    |             |                                                                               |                               |                 |           |             |           |            |         |        |           |                      |   |            |                 |                       |            |
|                    |             |                                                                               |                               |                 |           |             |           |            |         |        |           |                      |   |            |                 |                       |            |

Step 6

Click Send.

#### Step 5

Set the **Priority** level of the message using the **dropdown**.

| Setup V Heip V My Page Logout Office Smile Solutions | nt 🕘 🗖 😋                    | Image: Property of the solutions of the solutions of the sol |
|------------------------------------------------------|-----------------------------|----------------------------------------------------------------------------------------------------|
|                                                      | PGID :4363 / OID :100 🛁     |                                                                                                    |
|                                                      |                             |                                                                                                    |
|                                                      | Show users from all offices |                                                                                                    |
|                                                      |                             |                                                                                                    |
|                                                      | Priority Low V              |                                                                                                    |
|                                                      |                             |                                                                                                    |
|                                                      |                             |                                                                                                    |
|                                                      |                             |                                                                                                    |
|                                                      |                             |                                                                                                    |
|                                                      |                             |                                                                                                    |
| Send Cancel                                          |                             | Send Cancel                                                                                                    |
|                                                      |                             |                                                                                                    |

A message has now been sent to an internal staff member.

# Searching for a Patient

There are three ways to search for a patient in Denticon:

Option 1

Step 1

Click the **Search Patient** field in the toolbar and type the desired **criteria**, such as the patient's last name or date of birth. Then click the **icon** to the right of the searched criteria.

| ransaction | s • Charting •    | Reports •    | Utilities • | Setup • | Help • My Page | Logout Office | Smile Solution | is [100] | ▼                                                                                                    |
|------------|-------------------|--------------|-------------|---------|----------------|---------------|----------------|----------|----------------------------------------------------------------------------------------------------|
| PN T       | x 🕹 🕹 🕏           |              | 🗩 페         | () 🔮    | ֍ℿ֎֎           | ***           | Johnson        |          | <b>-</b> ⊗                                                                                                    |
|            |                   |              |             |         |                |               |                |          | PGID :4363 / OID :100                                                                                                    |
|            |                   |              |             |         |                | ANNOUNCE      | MENTS          |          |                                                                                                    |
|            | PLA               | NET DD:      | 5           |         |                |               | enticon Ne     | ws       | Denticon New Features Newsletter<br>New in this edition: Denticon Changes, Denticon University, Power<br>User Summit 2022<br>Read More |
|            |                   |              |             |         |                |               | Latest Blog    | 3        | Latest Dental Blog                                                                                                    |
|            |                   |              |             |         |                |               | 2              |          | Read about "How DSOs Can Increase Productivity at Dental Practices"                                                                    |
| 5          | UBJECT            | PHONE        | POST        | DATE    | CREATED DATE   |               |                |          | Read Our Latest Blog                                                                                                    |
| F          | Please call Regin | 949-332-2194 | 09/13/      | 2022    | 09/13/2022     |               |                |          |                                                                                                    |
| F          | Please call Bruce |              | 09/06,      | 2022    | 09/06/2022     |               |                |          |                                                                                                    |
|            |                   |              | 07/07/      |         | 07/07/0007     | 0             |                | •        | Upcoming Client Success Webinar                                                                                                    |

#### Step 2

#### Select a **patient's record**.

| Schedule    | er Patient • Transact         | tions • Charting       | <ul> <li>Reports •</li> </ul> | Utilities | <ul> <li>Setup</li> </ul> | Help 🔹      | My Page | Lo out | Office Smile Solutions [100]           |            |                      | -    |                            |                      |            | r i i i i i i i i i i i i i i i i i i i |
|-------------|-------------------------------|------------------------|-------------------------------|-----------|---------------------------|-------------|---------|--------|----------------------------------------|------------|----------------------|------|----------------------------|----------------------|------------|-----------------------------------------|
| 🛗 🏦         | - I 🖓 🕅 🗰 🖽                   | <b>₽ ₽ ₽</b>           | , - ↓                         | 9 вм9     | 0 🕄                       | 🔊 🔽         | ?₽₹     | 8<br>1 | Search Patient                         | <b>Q</b> - | । <u>ञ्</u>          |      |                            |                      |            |                                         |
| Search Pa   | atient or Responsible Party   |                        |                               |           |                           |             |         |        |                                        |            |                      |      |                            | PGID :43             | 53 / OID : | 100 💻                                   |
| Search Fo   | r                             | Sear                   | ch By                         |           |                           |             |         |        |                                        |            |                      |      | Search In                  |                      |            |                                         |
|             | Patient                       |                        | Last Name                     |           | $\bigcirc$                | Medicaid ID |         | 0      | Birth Date                             | O F        | Patient ID           |      | <ul> <li>Curre</li> </ul>  | ent Office           |            |                                         |
|             |                               | 0                      | First Name                    |           | $\bigcirc$                | Chart #     |         | 0      | Home Phone                             | O F        | Responsible Party ID |      | All Of                     | fices                |            |                                         |
| 0           | Responsible Party             | $\bigcirc$             | Nickname                      |           | $\bigcirc$                | SSN         |         | 0      | Cell Phone                             | () F       | Responsible Party Ty | pe   | <ul> <li>Searce</li> </ul> | ch in Office Group   |            |                                         |
|             |                               | $\bigcirc$             | Patient Type                  |           | $\bigcirc$                | Email       |         | 0      | Work Phone                             | 0 5        | Subscriber ID        |      |                            | de Inactive Patients | 4          |                                         |
|             |                               | Sear                   | ch Text                       |           |                           |             |         |        |                                        |            |                      |      |                            |                      |            |                                         |
|             |                               | Enter                  | Patient Last Name             | johnson   | ١                         |             |         |        | Search Last Search                     |            |                      |      | Add New Pa                 | tient                |            |                                         |
| We have for | ound following patients match | hing your search crite | eria in all offices.          |           |                           |             |         |        |                                        |            |                      |      |                            |                      | Pag        | ge 1 of 1                               |
| PatID       | RPID Chart #                  | Last Name              | First Name                    | MI N      | lickName                  | Birth Date  | e SS    | N      | Phone #                                | Email      |                      | Туре | Prdr                       | Next Recall          | Office     | Medicaid<br>ID                          |
| 118         | 114                           | Johnson                | Brent                         |           |                           | 9/10/196    | 5       |        | (C): 907-555-5555<br>(H): 907-555-5556 | brent@nc   | one.com              |      | LOPEZC                     |                      | Bri        |                                         |
| 154         | 138                           | Johnson                | Caleb                         |           |                           | 8/16/197    | 5       |        | (C): 555-555-5555<br>(H):              |            |                      |      | LOPEZC                     |                      | Bri        |                                         |
| 222         | 129                           | Johnson                | Gary                          |           |                           | 7/15/197    | 6       |        | (C): 949-632-1785<br>(H): 949-852-3441 |            |                      |      | LING                       |                      | Bri        |                                         |
| 155         | 139                           | Johnson                | Greg                          |           |                           | 7/15/196    | 2       |        | (C): 555-555-5555<br>(H):              |            |                      |      | LOPEZC                     |                      | Bri        |                                         |
| 119         | 114                           | Johnson                | Jennifer                      |           |                           | 8/1/1975    |         |        | (C): 907-555-5558<br>(H): 907-555-5556 |            |                      |      | LOPEZC                     |                      | Bri        |                                         |
| 138         | 129                           | Johnson                | Linda                         |           |                           | 7/20/197    | 7       |        | (C): 949-632-1786<br>(H): 949-852-3441 |            |                      |      | LING                       |                      | Bri        |                                         |
| 156         | 140                           | Johnson                | Melvin                        | Μ         | Mel                       | 6/20/199    | 0       |        | (C): 555-555-5555<br>(H):              | greatlife4 | @cableone.net        |      | LING                       |                      | Bri        |                                         |
| 188         | 138                           | Johnson                | Sally                         |           |                           | 4/28/200    | 9       |        | (C): *****<br>(H): *****               |            |                      |      | LOPEZC                     |                      | Bri        |                                         |
| 121         | 114                           | Johnson                | Skyler                        |           |                           | 9/20/199    | 7       |        | (C): 907-555-5560<br>(H): 907-555-5556 |            |                      |      | LOPEZC                     |                      | Bri        |                                         |
| 169         | 148                           | Johnson                | Zak                           |           |                           | 8/17/198    | 4       |        | (C): 949-741-7417<br>(H): 949-741-7412 |            |                      |      | BOND                       |                      | Bri        |                                         |
|             |                               |                        |                               |           |                           |             |         |        |                                        |            |                      |      |                            |                      |            |                                         |

Note: Denticon will open the patient's chart if there is an exact match. If there are multiple matches, select the desired record to open.

#### Option 2

Click the **Patient dropdown menu**, select **Search Patient**, type the patient's last name, then click **Search**.

**Note:** To narrow a search, type in the last name, a comma, and the initial of the first name. For example, 'Johnson, M'.

| Scheduler | Datient Transactions T Chartin        | a Reports -        | Schedu   | ler Datient -      | Transactions * | Charting •  | Reports *        | Litilities • | Setup * | Help 🔹      | My Dage L | ogout      | Office Emile Solutions [100 |
|-----------|---------------------------------------|--------------------|----------|--------------------|----------------|-------------|------------------|--------------|---------|-------------|-----------|------------|-----------------------------|
|           |                                       |                    |          |                    |                |             |                  |              |         |             |           |            |                             |
| 🏥 💼 📢     | Search Patient                        | - <u>k</u> ∃ 🗄 😒 _ | 1        | S 🔊 👖              | W 🎞 🍋          | <u>کا ک</u> |                  | SM9          | () ∉8   |             |           | Ĩ          | Search Patient              |
| My Page   | Add New Patient                       |                    | Search F | atient or Responsi | ble Party      |             |                  |              |         |             |           |            |                             |
|           | Add New Member                        |                    | Search F | or                 |                | Search      | By               |              |         |             |           |            |                             |
| MIT TASKS | Add/Link Onno Patient                 | _                  |          | Patient            |                |             | Last Name        |              | 0       | Medicaid ID |           | 0          | Birth Date                  |
|           | Patient Overview                      |                    |          | 1 aucht            |                | 0           | First Name       |              | Õ       | Chart #     |           | Ŏ          | Home Phone                  |
|           | Patient Information                   |                    | 0        | Responsible Par    | ty             | Õ           | Nickname         |              | 0       | SSN         |           | Õ          | Cell Phone                  |
|           | Responsible Party                     |                    |          |                    |                | 0           | Patient Type     |              | 0       | Email       |           | $\bigcirc$ | Work Phone                  |
|           | Recall Due Dates                      |                    |          |                    |                | Search      | Text             |              |         |             |           |            | $\frown$                    |
|           | Dreserviction                         |                    |          |                    |                | Enter F     | Patient Last Nar | me: Johnson  |         |             |           |            | Search Last Search          |
|           | Prescription                          |                    |          |                    |                | _           |                  |              |         |             |           |            | _                           |
| -         |                                       | ANET DDS           |          |                    |                |             |                  |              |         |             |           |            |                             |
|           | Insurance Information                 |                    |          |                    |                |             |                  |              |         |             |           |            |                             |
| -         | Insurance Fill-out Form               |                    |          |                    |                |             |                  |              |         |             |           |            |                             |
|           | Notes                                 |                    |          |                    |                |             |                  |              |         |             |           |            |                             |
|           | Flash Alerts                          |                    |          |                    |                |             |                  |              |         |             |           |            |                             |
| TICKLER   | Status Tracker                        |                    |          |                    |                |             |                  |              |         |             |           |            |                             |
|           | Caries Risk Assessment                | PHONE              |          |                    |                |             |                  |              |         |             |           |            |                             |
| • •       | Basic Measurements                    | FIGHE              |          |                    |                |             |                  |              |         |             |           |            |                             |
|           | Email Or Text Message                 | . 949-332-2194     |          |                    |                |             |                  |              |         |             |           |            |                             |
|           | Change Patient Home Office            |                    |          |                    |                |             |                  |              |         |             |           |            |                             |
|           | Assign To Restricted User             |                    |          |                    |                |             |                  |              |         |             |           |            |                             |
|           | Addresses                             | 949-401-6434       |          |                    |                |             |                  |              |         |             |           |            |                             |
|           | Unclose Last Statement                |                    |          |                    |                |             |                  |              |         |             |           |            |                             |
| -         | Reallocate Account                    | _                  |          |                    |                |             |                  |              |         |             |           |            |                             |
|           | Online Registered Patients - New      |                    |          |                    |                |             |                  |              |         |             |           |            |                             |
|           | Online Registered Patients - Existing |                    |          |                    |                |             |                  |              |         |             |           |            |                             |
|           | Unarchive Online Registered Patients  |                    |          |                    |                |             |                  |              |         |             |           |            |                             |
|           | Patient Portal Signups                |                    |          |                    |                |             |                  |              |         |             |           |            |                             |
|           |                                       |                    |          |                    |                |             |                  |              |         |             |           |            |                             |
|           |                                       |                    |          |                    |                |             |                  |              |         | _           |           |            |                             |

#### Option 3

Click the **white** button with double arrows next to the **Search Patient** field to view a list of the five most recently viewed patient records.

| heduler |                                       |                             |                                                      | _                                     |                                                                                  |                                         |                                                       |                                          |        |                                   |             | _ |                                |                                                                                    |                                                                                                    |
|---------|---------------------------------------|-----------------------------|------------------------------------------------------|---------------------------------------|----------------------------------------------------------------------------------|-----------------------------------------|-------------------------------------------------------|------------------------------------------|--------|-----------------------------------|-------------|---|--------------------------------|------------------------------------------------------------------------------------|----------------------------------------------------------------------------------------------------|
|         |                                       | Transactions •              | Charting •                                           | Reports •                             | Utilities •                                                                      | Setup •                                 | Help •                                                | My Page                                  | Logout | Cifice Smile Solut                | tions [100] |   |                                |                                                                                    |                                                                                                    |
| }₹      |                                       | W PN TX                     | <b>₽ ₽ ₽</b>                                         |                                       | Swe                                                                              | 0 🕄                                     | <b>⊕ □</b>                                            | ? €?                                     |        | Search Patie                      | nt 🗕        |   | <b>ା ପ୍ର</b>                   | <b>₽</b> 🕰                                                                         | <b>-</b> 2                                                                                                    |
|         |                                       |                             |                                                      |                                       |                                                                                  |                                         |                                                       |                                          |        | Recent Patients                   |             |   |                                |                                                                                    |                                                                                                    |
|         |                                       |                             |                                                      |                                       |                                                                                  |                                         |                                                       |                                          | ANN    | Bello, Juan                       |             |   |                                |                                                                                    |                                                                                                    |
|         |                                       |                             |                                                      |                                       |                                                                                  |                                         |                                                       |                                          |        | Bello, Carlos                     |             |   |                                |                                                                                    |                                                                                                    |
|         |                                       |                             |                                                      |                                       |                                                                                  |                                         |                                                       |                                          |        | Lines, Reggie<br>Humphries, Jared | aws.        |   | Denti                          | Denticon N                                                                         | Denticon New Fe                                                                                                    |
|         |                                       |                             |                                                      |                                       |                                                                                  |                                         |                                                       |                                          |        | Owens, Misty                      |             |   | News                           | Navio in Aleia                                                                     | Nerri in Alcie e diaie                                                                                                |
|         |                                       |                             |                                                      |                                       |                                                                                  |                                         |                                                       |                                          |        |                                   |             |   | User :                         | User Summ                                                                          | User Summit 202                                                                                                    |
|         |                                       |                             |                                                      |                                       | ~                                                                                |                                         |                                                       |                                          |        |                                   |             |   | Deed                           | Deed Mare                                                                          | Deed More                                                                                                    |
|         |                                       |                             | PLA                                                  |                                       | 5                                                                                |                                         |                                                       |                                          |        |                                   |             |   | Read                           | Read More                                                                          | Read More                                                                                                    |
|         |                                       |                             |                                                      |                                       |                                                                                  |                                         |                                                       |                                          |        |                                   |             |   |                                |                                                                                    |                                                                                                    |
|         |                                       |                             |                                                      |                                       |                                                                                  |                                         |                                                       |                                          |        |                                   |             |   |                                |                                                                                    |                                                                                                    |
|         |                                       |                             |                                                      |                                       |                                                                                  |                                         |                                                       |                                          | ι.     |                                   |             |   | Lates                          | Latest Dent                                                                        | Latest Dental Blo                                                                                                    |
|         |                                       |                             |                                                      |                                       |                                                                                  |                                         |                                                       |                                          | 1      | Latest B                          | log         |   | Lates                          | Latest Dent                                                                        | Latest Dental Blo                                                                                                    |
| LER     |                                       |                             |                                                      |                                       |                                                                                  |                                         |                                                       |                                          |        | Latest B                          | log         |   | Lates<br>Read                  | Latest Dent                                                                        | Latest Dental Blo<br>Read about "How                                                                                  |
| ER      | FROM                                  | SUB                         | JECT                                                 | PHONE                                 | POST                                                                             | DATE                                    | CREATED                                               | DATE                                     |        | Latest B                          | log         |   | Lates<br>Read                  | Latest Dent<br>Read about                                                          | Latest Dental Blo<br>Read about "How<br>Read Our Latest                                                               |
|         | FROM<br>Jenny L                       | SUB                         | JECT<br>ise call Regin                               | <b>PHONE</b><br>949-332-2194          | POS1                                                                             | <b>DATE</b><br>/2022                    | <b>CREATED</b><br>09/13/202                           | DATE                                     |        | Latest B                          | log         |   | Lates<br>Read<br>Read          | Latest Dent<br>Read about<br>Read Our L                                            | Latest Dental Blo<br>Read about "How<br>Read Our Latest                                                               |
| LER     | FROM<br>Jenny L<br>Ling Oh            | SUB<br>Plea<br>Plea         | JECT<br>Ise call Regin<br>Ise call Bruce             | <b>PHONE</b><br>949-332-2194          | POS<br>09/13                                                                     | <b>DATE</b><br>/2022<br>5/2022          | <b>CREATED</b><br>09/13/202<br>09/06/202              | <b>DATE</b><br>2                         |        | Latest B                          | log         |   | Lates<br>Read<br><u>Read</u>   | Latest Dent<br>Read about<br><u>Read Our L</u>                                     | Latest Dental Blo<br>Read about "How<br>Read Our Latest                                                               |
| LER     | FROM<br>Jenny L<br>Ling Oh            | SUB<br>Plea<br>Plea         | JECT<br>ise call Regin<br>ise call Bruce             | PHONE<br>949-332-2194                 | POS1<br>09/03<br>09/06                                                           | DATE<br>/2022<br>5/2022                 | <b>CREATED</b><br>09/13/202<br>09/06/202              | 2 2 2 2 2 2 2 2 2 2 2 2 2 2 2 2 2 2 2    |        | Latest B                          |             |   | Lates<br>Read<br>Read          | Latest Dent<br>Read about<br><u>Read Our L</u>                                     | Latest Dental Blo<br>Read about "How<br><u>Read Our Latest</u>                                                        |
| LER     | FROM<br>Jenny L<br>Ling Oh<br>Jenny L | SUB<br>Plea<br>Plea<br>Call | DECT<br>ise call Regin<br>ise call Bruce<br>Mr Adams | PHONE<br>949-332-2194<br>949-401-6434 | POST<br>→ 09/13<br>09/06<br>4 07/23                                              | DATE<br>/2022<br>5/2022<br>/2021        | CREATED<br>09/13/202<br>09/06/202<br>07/23/202        | <b>DATE</b> 2 2 2 1                      |        | Latest B                          | ebinar      |   | Lates<br>Read<br>Read          | Latest Dent<br>Read about<br>Read Our L                                            | Latest Dental Blo<br>Read about "How<br>Read Our Latest                                                               |
| CLER    | FROM<br>Jenny L<br>Ling Oh<br>Jenny L | SUB<br>Plea<br>Plea<br>Call | DECT<br>use call Regin<br>use call Bruce<br>Mr Adams | PHONE<br>949-332-2194<br>949-401-6434 | <ul> <li>POST</li> <li>09/13</li> <li>09/06</li> <li>4</li> <li>07/23</li> </ul> | DATE<br>/2022<br>5/2022<br>/2021        | <b>CREATED</b><br>09/13/202<br>09/06/202<br>07/23/202 | <b>DATE</b> 2 2 1 2                      |        | Latest B                          | ebinar      |   | Lates<br>Read<br>Read<br>Upcol | Latest Dent<br>Read about<br>Read Our L<br>Upcoming (<br>How to Cre<br>Plans and F | Latest Dental Blo<br>Read about "How<br>Read Our Latest<br>Upcoming Client<br>How to Create Ma<br>Plans and Fee Sci   |
| LER     | FROM<br>Jenny L<br>Ling Oh<br>Jenny L | SUB<br>Plea<br>Plea<br>Call | DECT<br>use call Regin<br>use call Bruce<br>Mr Adams | PHONE<br>949-332-2194<br>949-401-6434 | + 09/13<br>→ 09/06<br>4 07/23                                                    | <b>DATE</b><br>/2022<br>5/2022<br>/2021 | <b>CREATED</b><br>09/13/202<br>09/06/202<br>07/23/202 | 22 22 21 22 22 22 22 22 22 22 22 22 22 2 |        | Latest B                          | ebinar      |   | Lates<br>Read<br>Read<br>Upcol | Latest Dent<br>Read about<br>Read Our L<br>Upcoming O<br>How to Cre<br>Plans and F | Latest Dental Blo<br>Read about "How<br>Read Our Latest I<br>Upcoming Client<br>How to Create Ma<br>Plans and Fee Sci |

# Accessing the Scheduler

There are two ways to access the Scheduler:

#### Option 1

#### Option 2

Select **Scheduler** from the toolbar.

#### Click the **Scheduler** icon.

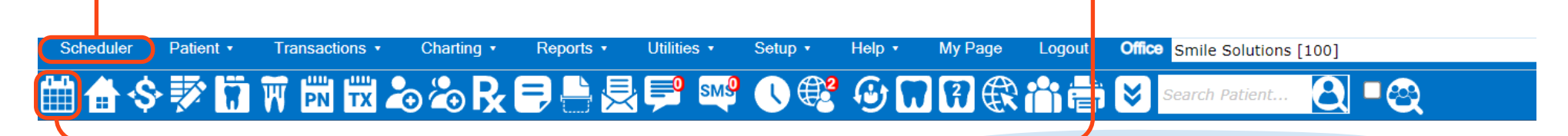

| Daily View by u                                                                          | ser-view Office: Smile Solutions - S                                                                                                    | iched.\$6831.00 [\$6831.00] T                                                                                                    | Thursday, August 11, 2022 🔲 Hide Menu 🔲 Hide Pro                                                                                                    |
|------------------------------------------------------------------------------------------|----------------------------------------------------------------------------------------------------|----------------------------------------------------------------------------------------------------|----------------------------------------------------------------------------------------------------|
| User-view: Oh                                                                            | & Hygiene                                                                                                    |                                                                                                    |                                                                                                    |
| 4                                                                                        | Oh, Ling<br>LingMain<br>Smile Solutions                                                                                                    | Oh, Ling<br>LingSide<br>Smile Solutions                                                                                                    | Sanchez, Maria<br>Hyg1<br>Smile Solutions                                                                                                    |
| 08:00am<br>:10<br>:20<br>:30<br>:40<br>:50<br>09:00am<br>:10<br>:20<br>:30<br>:40<br>:50 | Soc     Chavez, Maria [41 / F]       X IND-H LING: On. Ling       X 19 Surgical Placement Implant - Endosteal       X 19 Burgical Placement Implant Placement       X Inhalation Of Nitrous Oxide (Anxiolysis, Analgesia       X       X       X       X       X       X       X       X       X       X       X       X       X       X       X       X       X       X       X       X                                                                                                    | X SOO Johnson, Gary [46 / M]<br>X LING: Oh, Ling<br>X Intraoral - Peniapical First Radiographic Image<br>X Limited Oral Eval Prob Focused<br>X SOO Jones, Bonnie [46 / F]<br>X 30 Deliver, Son, Ling<br>X 30 Deliver,Seat Crow | X     Sm     Adams, Abigaii [40 / F]       X     ENCIPH (YGSAN: Sanchez, Maria       X     Perophylaxis       X     Perophylaxis       X     Bitewings - Four Radiographic Images       X     Interval - Periapical First Radiographic Image       X     Soo       X     Soo       YGSAN: Sanchez, Maria       X     U: Perio Scaling Root Planing 4+T/Per Quad       X     LL Perio Scaling Root Planing 4+T/Per Quad                                                                                                    |
| 10:00am<br>:10<br>:20<br>:30<br>:40<br>:50<br>11:00am<br>:10<br>:20<br>:30<br>:40        | Imiliary     Section (36 / M)       Imiliary     Period on the rapy. Premolar Tooth       Imiliary     28 Endodontic Therapy. Premolar Tooth       Imiliary     28 Endodontic Therapy. Premolar Tooth       Imiliary     38 Endodontic Therapy. Premolar Tooth       Imiliary     38 Endodontic Therapy. Premolar Tooth       Imiliary     38 Endodontic Therapy. Premolar Tooth       Imiliary     38 Endodontic Therapy. Premolar Tooth       Imiliary     38 Endodontic Therapy. Premolar Tooth       Imiliary     38 Endodontic Therapy. Premolar Tooth       Imiliary     38 Endodontic Therapy. Premolar Tooth       Imiliary     38 Endodontic Therapy. Premolar Tooth       Imiliary     38 Endodontic Therapy. Premolar Tooth | X SM Johnson, Zak (38 / M)<br>X ENCIPIA LING: Oh, Ling<br>Emergency                                                                                                    | X     S.C.A. Taylor, Zachary (23 / M)       X     ET HY GSAN: Sanchez, Maria       X     Prophylaxis - Adult       X     Periodic Oral Evaluation       X     Bitwings - Four Radiographic Images       X     Intraoral - Periapical First Radiographic Images       X     Intraoral - Periapical First Radiographic Images       X     Intraoral - Periapical First Radiographic Images       X     Intraoral - Periapical First Radiographic Image       X     Sorta Turner, Joshua (26 M)       X     HYGSAN: Sanchez, Maria       X     Periodic Oral Evaluation       X     Periodic I adimenance       X     Periodic I adimenance |

# The Scheduler has now been accessed.

Note: The Scheduler will open in a new window.

**Note:** Check the office location is correct once the scheduler is open.

# Accessing the Help Portal

#### Step 1

U∰

TE

22

22

Help 🔹

Get Help Remote Support Imaging Remote Support Downloads and Links

My Page

Denticon University Release Notes Dental Carrier PayerID List Medical Carrier PayerID List About Denticon

CREATED DATE

09/13/2022

07/23/2021

Click the **Help** dropdown menu, then click **Get Help**.

Logo

#### Step 2

Search for a topic by typing in keywords or questions into the **search field**.

**Note:** If additional assistance is required, click the **Submit a Ticket** button, complete the online form and a customer service agent will contact your office.

| Office Smile Solutions [100] | lu     |                             |                                          | Press DDC Based a                                                                                                    |                          | Colorito Tolot       |           |
|------------------------------|--------|-----------------------------|------------------------------------------|----------------------------------------------------------------------------------------------------|--------------------------|----------------------|-----------|
| Search Patient 😫 🗖           | - P**  | DDS                         |                                          |                                                                                                    |                          | Submit a ricket      | Jenny L 👻 |
| OUNCEMENTS                   |        |                             | H                                        | ow can we hel                                                                                                    | o?                       |                      |           |
| Denticon News                | E      |                             | Q prescriptions                          |                                                                                                    |                          |                      |           |
|                              | é<br>S |                             | Top article sugg                         | gestions                                                                                                    |                          | · · ·                |           |
|                              | £      |                             | Our dentist wants<br>How do we indica    | to use DoseSpot for e- <b>prescriptions</b> . What is the full process f                                                                       | or integrating th        | • •                  | <u> </u>  |
|                              |        |                             | 20 A New Way to                          | Prescribe: DoseSpot e- <b>Prescriptions</b> (presented September 27,                                                                           | , <b>2017)</b> - Videos  |                      |           |
| Latest Blog                  |        | Reporting                   | - How can our mult<br>Our dentist has be | it-location organization manage the <b>prescriptions</b> made availab<br>een approved by DoseSpot for e- <b>prescriptions</b> , and we have re | ole for users to s       | Training Resources   |           |
|                              |        |                             | Our office uses th                       | e prescription feature to record the patient's prescriptions. W                                                                                | hat kind of <b>presc</b> |                      |           |
|                              |        | Insurance Processing        |                                          | Office Specifics - Setup                                                                                                    |                          | Appointments         |           |
| Support Webinar              |        | Ledger-Payments and Adjustm | nents                                    | X-Rays                                                                                                    |                          | Third Party Partners |           |

The Help Portal has now been accessed.